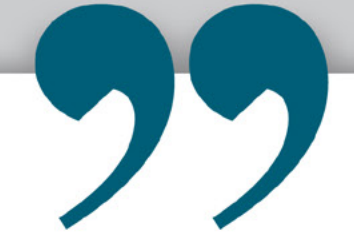

**GETSIA ZAZO** Criminal Procedure Lecturer, shares her working remotely experience with us...

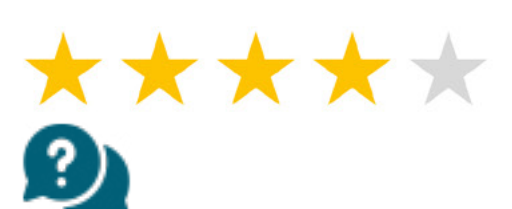

GETSIA SEND AN EMAIL TO TALK2IT@NWU.AC.ZA WITH THE FOLLOWING REQUEST

"How do I change my email address from 18008615@nwu to Getsia.Zazo@nwu?"

## **HOW TO GO ABOUT**

- 1. VPN needs to be installed on your device if not visit the following link to view the installation setup video:
- <u>http://www.nwu.ac.za/VPNguide</u>
- 2. Go to the following url to personalise your email address:
- https://koste.nwu.ac.za/newemail/

## **Alternatively visit our Service Catalogue**

() <u>http://services.nwu.ac.za/information-technology/it-service-catalogue</u>

- Navigate to the heading > Communication & Collaboration
- Click > Email & Calendaring
- Allocate the headings > Service > Personalized
- Click the link > *click here*

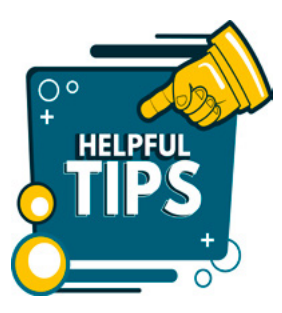

## OTHER USEFUL WEBLINKS

The following links will provide you with guidelines on working remotely.

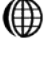

http://services.nwu.ac.za/sites/services.nwu.ac.za/files/files/information-technology/ work-remotely/WorkFromHomeV4\_28March2020.pdf

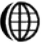

http://services.nwu.ac.za/it/sc/vpn

<u>https://intranet.nwu.ac.za/it/app</u>

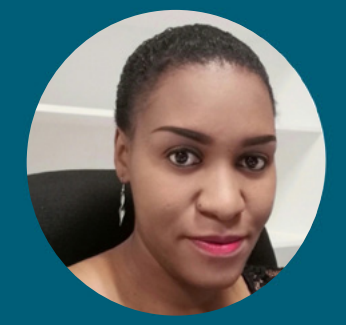

" I came right. Thank you once more... The instructions were fairly easy to follow. I am happy with your service...'